## How to apply your Exclaimer license

## For Mail Utilities

- 1. Copy the product key to the clipboard. This is found in a text file attached to your license email
- 2. Launch the product

Mail Utilities Control Panel

- 3. Select the "About" option in the bottom-left
- 4. Choose "Apply License":
- 5. A dialog appears. Choose "Apply license...":
- 6. The license will be applied

|                                                                                                    |                                                                                                    | About                                                                                                    |
|----------------------------------------------------------------------------------------------------|----------------------------------------------------------------------------------------------------|----------------------------------------------------------------------------------------------------|
| Licensed Fust<br>Name<br>Company<br>Contact email                                                     | nmer Details<br>Exclaimer Reseller                                                                                                    |                                                                                                    |
| Licensed Product<br>Product<br>Serial Number<br>Features                                              | luct Details<br>Exclaimer<br>{CF48D3E7-AD56-4456-9687-2F4DE4237C                                                                                                    | Installed 07 July 2011<br>78}                                                                                                    |
|                                                                                                    | Antr-Spam         897 Day           Standard Features         8591 Day           Zero-Hour™ Yirus Protection         8584 Day                                                                                                    | rs remaining of your Subscription<br>ays remaining of your Subscription<br>ays remaining of your Subscription                              |
| 8591 Days remain                                                                                      | its<br>ning of your Subscription<br>www.exclaimer.com to get a support contrav                                                                                                    | t                                                                                                    |
|                                                                                                    |                                                                                                    | 4Apoly License                                                                                                    |
| Exclaimer Mail I<br>Exclaimer Mail I<br>Warning: This co<br>severe civil and cr<br>Portions copyright | Utilities Anti-spam engine DLL         C:\Prog           Utilities control file         C:\Prog           mputer program is protected by copyright la<br>iminal penalties, and will be prosecuted to th<br>(© 1987-2009, <u>Microsoft Corporation.</u> ) | Please follow these steps carefully to license Exclaimer Mail Utilities on your system                                                     |
|                                                                                                    | Q                                                                                                    | 1. Obtain a license from us. You can get a license from our website on www.exclaimer.com                                                   |
|                                                                                                    |                                                                                                    | <ol> <li>When you have your license email, open the attached license<br/>(This should automatically open with Windows Notepad).</li> </ol> |
|                                                                                                    |                                                                                                    | <b>3.</b> Copy the license to the windows clipboard. (Use Edit Select All, Edit Copy)                                                      |
|                                                                                                    |                                                                                                    | ${f 4.}$ Apply the license using the "Apply License" button below                                                                          |
|                                                                                                    |                                                                                                    | E inclusion while dealers                                                                                                    |
|                                                                                                    |                                                                                                    | 5. Close this dialog                                                                                                    |

\_ 8 ×